## ×

## Gerar Arquivo Texto para Orçamento e SINP

O sistema gera o arquivo de texto com dados para o orçamento e SINP, a partir das tabelas resumo do módulo gerencial, cujos campos de ano/mês de referência sejam iguais ao ano/mês de referência informado, classificando e totalizando por centro de custo.

A funcionalidade pode ser acessada no caminho Gsan > Gerencial > Informações do SINP > Gerar Arquivo Texto para Orcamento e SINP.

O usuário seleciona a opção gerar o arquivo de texto para o orçamento e SINP, informa os critérios de filtro, Mês/Ano do Faturamento, no formato MM/AAAA.

Valida referência

- Caso o mês/ano da referência estejam inválidos, será exibida a mensagem "Mês/Ano de Referência inválido".
- Caso o mês/ano da referência sejam maiores que o mês/ano corrente, será exibida a mensagem "Mês/Ano de Referência é maior que o Mês/Ano Corrente".
- Caso não existam dados nas tabelas resumo do módulo gerencial com o mês/ano de referência correspondentes ao mês/ano informados, ou inexista ocorrências nas bases de dados, será exibida a mensagem "Não existem dados gerenciais gerados para o Mês/Ano de Referência informado".

|                                              | Gsan -> Gerencial -> Int | ormacces do SINP -> Gerar Arquivo | o Texto para Orcamento e SINP |  |
|----------------------------------------------|--------------------------|-----------------------------------|-------------------------------|--|
| Gerar Arquivo para                           | o Orçamento e S          | INP                               |                               |  |
| Para gerar o arquivo, informe o dado abaixo: |                          |                                   |                               |  |
| Mês/Ano do Faturamento:*                     |                          | mm/                               | aaaa                          |  |
| Arquivo para ARSBAN ?:                       |                          | 💿 Sim 🔘 Não                       |                               |  |
| Desfazer Cancelar                            |                          |                                   | Gerar                         |  |
|                                              |                          |                                   |                               |  |
|                                              |                          |                                   |                               |  |
|                                              |                          |                                   |                               |  |
|                                              |                          |                                   |                               |  |
|                                              |                          |                                   |                               |  |
|                                              |                          |                                   |                               |  |
|                                              |                          |                                   |                               |  |
|                                              |                          |                                   |                               |  |
|                                              |                          |                                   |                               |  |

# **Preenchimento dos Campos**

| Campo                     | Orientações para Preenchimento                                                                        |  |
|---------------------------|----------------------------------------------------------------------------------------------------|--|
| Mês/Ano do Faturamento(*) | Campo obrigatório - Informe o mês e o ano de referência do faturamento para geração do arquivo texto. |  |
| Arquivo para ARSBAN       | Selecione uma das opções:<br>"Sim"; ou<br>"Não".                                                      |  |

# Tela de Sucesso

| Г |                                              | Gsan -> Gerencial -> Informacoes do SINP -> Gerar Arquivo Texto para Orcamento e SINP |
|---|----------------------------------------------|---------------------------------------------------------------------------------------|
|   | Sucesso                                      |                                                                                       |
|   | Arquivo de Texto para Orçamento e SINP gerad | o com                                                                                 |
|   | sucesso.                                     |                                                                                       |
|   |                                              |                                                                                       |
|   | Menu Principal                               | Gerar outro Arquivo de Texto para Orçamento e SINP                                    |
|   |                                              |                                                                                       |

### = Funcionalidade dos Botões =

| =Botão        |
|---------------|
| Desfazer.png  |
| cancelar2.jpg |
| Gerar.png     |

Para retornar, clique no link |title="Clique para retornar para página anterior"

= Tópicos Relacionados: =

\* |title="Retorna à Página Inicial" |title="Retorna ao Módulo Arrecadação" |title="Retorna ao Módulo Atendimento ao Público" |title="Retorna ao Módulo Batch" |title="Retorna ao Módulo Cadastro" |title="Retorna ao Módulo Cobrança" |title="Retorna ao Módulo Faturamento" |title="Retorna ao Módulo Financeiro" |title="Retorna ao Módulo Gerencial" |title="Retorna ao Módulo Micromedição" |title="Retorna ao Módulo Operacional" |title="Retorna ao Módulo Relatório" |title="Retorna ao Módulo Segurança" \* |title="Retorna à Ferramenta OLAP" \* |title="Retorna ao Glossário" \* 8027/xwiki/bin/view/AjudaGSAN/layoutTelaSistema

From: https://www.gsan.com.br/ - Base de Conhecimento de Gestão Comercial de Saneamento

Permanent link: https://www.gsan.com.br/doku.php?id=ajuda:gerencial:gerar\_arquivo\_texto\_para\_orcamento\_e\_sinp&rev=1445450518

Last update: 31/08/2017 01:11

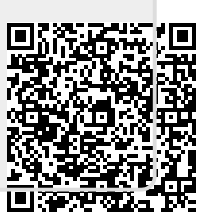